## 🗩 通过SNMPv3修改系统时间

SNMP zhiliao\_DIs4O5 2023-08-18 发表

# 组网及说明

本次实验使用MIB Browser\_v8作为管理软件, 被管理设备MS4520 PC与设备之间直连

## 配置步骤

### 首先正常配置SNMPv3 (PC与交换机之间已经互通)

snmp-agent

snmp-agent local-engineid 800063A203002389296A08

snmp-agent sys-info version v3

snmp-agent group v3 zabbixgroup privacy read-view zabbix write-view zabbix

snmp-agent target-host trap address udp-domain 192.168.10.1 params securityname zabbix v3 priva cy

snmp-agent mib-view included zabbix iso

snmp-agent usm-user v3 zabbix zabbixgroup simple authentication-mode md5 123456 privacy-mode des56 123456

配置完成后,使用MIB Browser进行连接 (MIB Browser开局以及MIB库导入略)

| SNMP Protocol Preference | es 🛛 🕹                                  |                         |                               |                   |  |
|--------------------------|-----------------------------------------|-------------------------|-------------------------------|-------------------|--|
| SNMP protocol version    |                                         | SNMPv3 Security Par     | ameters                       | ×                 |  |
| ⊂ SNMPv1 ⊂ SN            | MPv2c                                   | User profile name       | zabbix                        |                   |  |
| General                  | Get-Bulk settings                       | Security user name      | zabbix                        |                   |  |
| Read community           | Use Get-Bulk                            | Context name            |                               |                   |  |
| public _                 | 0 Non repeaters                         | Conterrengine ID        | #                             |                   |  |
| Set community            | 10 Max repetitions                      | □ JNMP port number      | 161                           | <b>*</b>          |  |
| private _                | SNMPv3 security                         | Authentication protocol | HMAC-MD5                      |                   |  |
| Timeout [s] 5            | User profile name                       | Privacy protocol        | CBC-DES                       | ✓ Change Password |  |
| Retransmits 4            | I zabbix                                | Do not localize Authe   | entication and Privacy keys   |                   |  |
| Port number 161 -        | t number 161                            |                         | 🗖 Diffie-Hellman key exchange |                   |  |
|                          |                                         | Manager Random          | #                             |                   |  |
| Add User                 | . <u>E</u> dit User <u>D</u> elete User |                         |                               | OK Cancel         |  |
|                          | OK Cancel                               |                         |                               |                   |  |

如上图,首先添加用户,根据配置填入用户名、安全用户名以及加密/认证算法和对应的密码

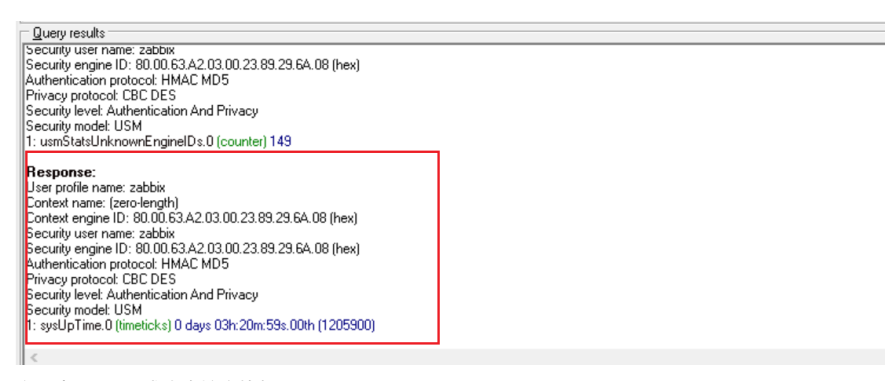

#### 之后点OK即可成功连接交换机SNMP

查询得知系统时间的OID为1.3.6.1.4.1.25506.2.3.1.1.1

| Response binding:<br>User profile name: zabbix                                                                                                    | Prompt For OID - 192.168.10.2:hh3cSysLocalCloc                            | k ×                    |
|----------------------------------------------------------------------------------------------------|---------------------------------------------------------------------------|------------------------|
| Context name: [zero/ength]<br>Context engine [ID: 80.00.63.24.03.00.23.89.29.64.08 (hex)<br>Security user name: zabbix<br>Security engine [ID: 80.00.63.24.03.00.23.89.29.64.08 (hex)                                                             | Bemote SNMP agent           19216810.2                                    | <b>⊅</b> ∎ <u>G</u> et |
| Authentication protocol: HMAC MD5<br>Privacy protocol: CBC DES<br>Security level: Authentication And Privacy<br>Security model: USM                                                                                                    | QID<br>1.3.6.1.4.1.25506.2.3.1.1.1                                        | 다. Get <u>N</u> ext    |
| 1: hh3c5ycl.coalClock.0 (octet string) 2019-1-1,322-47.1,+0.0 [07.E3.01.01.03.16.2F.01.28.00.00 (hex)]<br>SNMF PHOMF FOR 010-FESTORES 51AF1<br>1: hh3c5ycl.coalCock (nouchinesce) no such instance<br>***** SNMP PROMPT FOR 0ID-RESPONSE END **** | ✓ Log only responses       ✓ Log response marker       ← Reuse result OID | (2) Abort<br>Close     |

通过OID得知节点名为hh3cSysLocalClock,使用Ctrl + F搜索,即可找到对应节点的位置

| hh⊰cHroductid<br>hh3cCommon<br>⊇hh3cFtm<br>≟hh3cUlMgt<br>⊉hh3cSystemMan<br>ç=-; hh3cSystemManMlBObjects                                            | Find Object In Mib Tree<br>查找内容(A) hh3cSysLocalClock |                       | ×<br>查找下一个(E) |
|----------------------------------------------------------------------------------------------------|------------------------------------------------------|-----------------------|---------------|
| hh3cSysClock     hh3cSysLocalClock     hh3cSysLocalClock     hh3cSysLocalClockString     hh3cSysLocalClockString     hh3cSysLocalClockString       | □ 全字匹配(W) □ 区分大小写(C)                                 | 方向<br>C 向上(U) ⓒ 向下(D) | 取消            |
| <ul> <li>hh3cSysClockProtocol</li> <li>hh3cSysClockProtocolSrcMdd</li> <li>hh3cSysClockProtocolSrcCon</li> <li>hh3cSysLocalClockString2</li> </ul> | text                                                 |                       |               |

接下来开始修改时间,就像我们正常配置时一样,首先需要将Clock协议从默认的ntp改为none。修改 上图hh3cSysClockProtocol即可

|            | tinocoyscieck<br>→                          | alClock                           | _           |
|------------|---------------------------------------------|-----------------------------------|-------------|
|            |                                             | Set - hh3cSysClockProtoco none(1) | $\langle  $ |
|            |                                             |                                   | <u>_</u>    |
| 1          |                                             |                                   | •           |
|            |                                             | Remote SNMP agent                 |             |
| <u>}</u> : | L思修成之刖要把Clock协议成为none,修成的节点。                |                                   |             |
|            | hh3cSvsLoc                                  | OID to Set                        | =           |
|            |                                             | 1.3.6.1.4.1.25506.2.3.1.1.4.1.0   | 1           |
|            |                                             |                                   | -           |
|            | Quero results                               | Value to Set                      |             |
|            |                                             | J 🔄 🗹 🖉 🕻                         | 2           |
|            | ***** SNMP QUERY STARTED ****               | Syntax                            | =           |
|            | 1: hh3c5ysLlockProtocol.0 (integer) htp(2)  | Integer32 C Timeticks C Counter64 |             |
|            | ***** SNMP SET-RESPONSE START ****          | OUInteger32 OIP address O Opaque  |             |
|            | 1: hh3cSysClockProtocol.0 (integer) none(1) | Counter32 COID CNsapaddr          |             |
|            | SNMF SEI-RESPONSE END                       | C Gauge32 C Octets C Bits         |             |
|            | -                                           | @@@ 🤮 SNMPv3 Success.             | -           |
|            |                                             |                                   |             |

ntp对应的value为2,改为none对应的值1

接着修改时间,这里有两个代表系统时间的节点:hh3cSysLocalClock和hh3cSysLocalClockString

我们最开始使用OID定位到的节点就是hh3cSysLocalClock,这个节点可以修改,但是格式要求为16进制,不太好操作

而hh3cSysLocalClockString是很明确的时间格式,修改起来很方便,所以这里使用hh3cSysLocalClockString

| ystemMan                                                                                                    | Set - hh3cSysLocalClockString.0                                         | $\times$ |
|----------------------------------------------------------------------------------------------------|-------------------------------------------------------------------------|----------|
| 3cSystemManMIBObjects                                                                                                    |                                                                         | 1        |
| hh3cSysClock                                                                                                    | No. 100 (1998)                                                          | 2        |
| hh3cSysLocalClock                                                                                                    | Bemote SNMP agent                                                       |          |
| - 💼 hh3cSysSummerTime                                                                                                    | 192 169 10 2                                                            |          |
| hh3cSysLocalClockString                                                                                                    | 1132.100.10.2                                                           |          |
| hh3cSysClockProtocolGroup     hh3cSysClockProtocol     hh3cSysClockProtocol     hh3cSysClockProtocolSrcMdc     hh3cSysClockProtocolSrcContext     hh3cSysLocalClockString2 | OID to Set                                                              |          |
|                                                                                                    | 1.3.6.1.4.1.25506.2.3.1.1.3.0                                           | 7 🔲      |
|                                                                                                    |                                                                         |          |
|                                                                                                    | Value to Set                                                            | 1        |
|                                                                                                    | 2019-1-1T3:32:48.4Z                                                     |          |
| hh3cSysCurrent                                                                                                    | - Cumbru                                                                |          |
| hh3cSysReload                                                                                                    | Syntax                                                                  |          |
|                                                                                                    | <ul> <li>O Integer32</li> <li>O Timeticks</li> <li>O Counter</li> </ul> | 64       |
|                                                                                                    | — C UInteger32 C IP address C Opaque                                    |          |
|                                                                                                    | C Counter32 C OID C Nsapad                                              | dr       |
|                                                                                                    | C Gauge32 C Octets C Bits                                               |          |
|                                                                                                    | Current value retrie                                                    | ved suc  |

右击节点,点击Set。弹出窗口后点Value to Set 框最右边的感叹号,当前节点的格式就会被填充上去然后修改为我们想要的值,发送即可。(这里我修改为2023-08-18)

| hh3c5ysClockProtocolS     hh3c5ysClockProtocolS     hh3c5ysClockProtocolS     hh3c5ysLocalClockString2 | s Set - hh3cSysLocalClockString.0   | < |
|----------------------------------------------------------------------------------------------------|-------------------------------------|---|
|                                                                                                    | emote SNMP agent                    | _ |
| hh3cSysReload                                                                                          | 92.168.10.2                         | Ł |
| Query results                                                                                          | DID to Set                          |   |
| REGERN SNMP QUERY STARTED REGERN                                                                       | 1.3.6.1.4.1.25506.2.3.1.1.3.0       | ] |
| 1: hh3cSysLocalClockString.0 (octet string) 2023-8-18T3:36:7.8Z                                        | Value to Set                        |   |
|                                                                                                    | 2023-08-18T 3:36:1.52               | 7 |
|                                                                                                    | Syntax                              |   |
|                                                                                                    | C Integer32 C Timeticks C Counter64 |   |
|                                                                                                    | C UInteger32 C IP address C Opaque  |   |
|                                                                                                    | C Counter32 C OID C Nsapaddr        |   |

Walk可以看到修改成功

以上就是使用MIB Browser + SNMPv3修改设备系统时间的方法